# FICHE DE POSTE CHARLY ROBOT

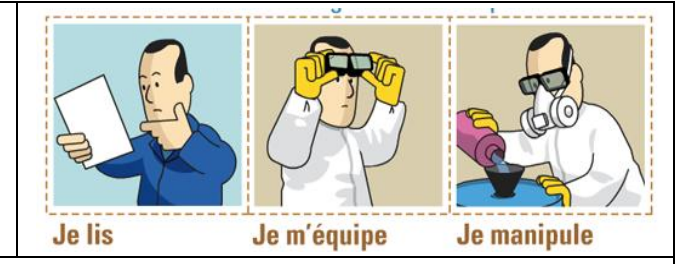

## FRAISAGE, PERÇAGE ET DÉTOURAGE DE PIÈCES – GRAVURE À L'ANGLAISE DE CI

| Matériel :                                                                                                    | Capot de protection                   |  |  |  |  |  |
|----------------------------------------------------------------------------------------------------|---------------------------------------|--|--|--|--|--|
| Machine Outil à Commande Numérique : C'est un procédé d'enlèvement de<br>matière dit d'usinage.                                                                                                    | Broche réglable<br>Outil ici fraise   |  |  |  |  |  |
| A partir du cahier des charges (1), un logiciel (2) permet de concevoir (CAO) la pièce à usiner. Le logiciel permet ensuite de choisir les outils et les paramètres d'usinage (FAO) afin de piloter la machine (3) qui fabrique la | Pièce à usiner<br>Plateau martyr      |  |  |  |  |  |
| pièce.<br>1 $2$ $3$ $3$                                                                                                    | Bouton Marche -<br>Arrêt<br>d'urgence |  |  |  |  |  |
| Mode Opératoire :                                                                                                    |                                       |  |  |  |  |  |
| I – Réalisation du fichier d'usinage : voir Mémento au dos pour utilisation du logiciel CharlyGraal                                                                                                    |                                       |  |  |  |  |  |
| II – Usinage de la pièce :                                                                                                    |                                       |  |  |  |  |  |
| 1. Mettre la machine sous tension                                                                                                    |                                       |  |  |  |  |  |
| 2. Lancer le logiciel de pilotage                                                                                                    |                                       |  |  |  |  |  |
| 3. <b>Charger</b> le fichier correspondant à la pièce à usiner                                                                                                    |                                       |  |  |  |  |  |
| 4. <b>Positionner</b> et <b>fixer</b> la pièce à usiner avec du scotch double face                                                                                                    |                                       |  |  |  |  |  |
| 5. Monter l'outil et Faire une mesure automatique de l'outil (si nécessaire)                                                                                                    |                                       |  |  |  |  |  |
| 6. Lancer le cycle d'usinage                                                                                                    |                                       |  |  |  |  |  |
| 7. Enlever la pièce du plateau martyre à l'aide de la spatule                                                                                                    |                                       |  |  |  |  |  |
| 8. Nettoyer à l'aide de l'aspirateur l'espace de travail                                                                                                    |                                       |  |  |  |  |  |
| Consignes de Sécurité :                                                                                                    | $\wedge$                              |  |  |  |  |  |
| Abaissez le carter de protection doucement en faisant attention à vos doigts                                                                                                    |                                       |  |  |  |  |  |
| Ne pas enlever les copeaux avec les mains : utiliser un pinceau, un aspirateur,                                                                                                    |                                       |  |  |  |  |  |
| Bien fixer (avec de l'adhésive double face) la pièce à usiner, sinon elle<br>risque d'être projetée.                                                                                                    | E                                     |  |  |  |  |  |
| Si la pièce est sur le point de se décoller, alors n'attendez pas qu'elle soit<br>projetée : Appuyez sur le bouton « Arrêt d'Urgence » !                                                                                           |                                       |  |  |  |  |  |
| Auto Contrôle :                                                                                                    |                                       |  |  |  |  |  |
| Vérifier l'usinage à l'aide de la fiche de contrôle                                                                                                    |                                       |  |  |  |  |  |
|                                                                                                    |                                       |  |  |  |  |  |
| Ranger et Nettoyer le poste de travail.                                                                                                    |                                       |  |  |  |  |  |

#### Mémento CharlyGraal

### Conception assistée par ordinateur - 🚟

| + +                 | Bouton     | Sous-menu | Nom de l'outil dessin                               | Aide à l'utilisation de l'outil                                                                                                    |
|---------------------|------------|-----------|-----------------------------------------------------|----------------------------------------------------------------------------------------------------|
| $\overset{+}{\sim}$ | +_++       |           | Point                                               | • Un point construit par clique gauche.                                                                                                    |
| 2                   | $\sim$     |           | Polyligne                                           | <ul><li> Un point construit par clique gauche.</li><li> Un clique droit pour terminer.</li></ul>                                                                         |
| €,<br>⊨⊐            | 2          |           | Courbe                                              | <ul><li>Un point par clique gauche.</li><li>Un clique droit pour terminer.</li></ul>                                                                                     |
| T                   | $\odot$    | T 🖸 🔁     | Cercles et arcs de cercle                           | • Un point de construction par clique gauche.                                                                                                    |
| -<br>∕∕<br>₩        | Ţ,         | <u>□</u>  | Carré, rectangle, polygone et spirale               | <ul> <li>Un point de construction par clique gauche.</li> <li>Saisie du nombre de cotés pour le polygone</li> <li>Saisie du nombre de tours pour la spirale</li> </ul>   |
| 7                   | Т          |           | Texte                                               | <ul> <li>Un clique gauche à l'endroit où saisir, puis taper le texte<br/>dans la fenêtre de saisie</li> </ul>                                                            |
| <₽                  | ~          | 77        | Congé (angle arrondi) et<br>chanfrein (angle coupé) | <ul> <li>Cliquer sur le bouton du congé ou du chanfrein, puis<br/>saisir sa valeur.</li> <li>Cliquer sur l'angle pour insérer le congé ou le chanfrein</li> </ul>        |
| 2                   | -<br>      | X 🖻 🛍 Ӗ   | ≌≌  <b>∖</b> ≮⊑(]&₹¢]                               | 🗟 🗿 🕅 📉 🗠 Yızı 🐂 👇 30 🎬 😼 🌾                                                                                                    |
|                     | Bouton     |           | Nom de l'outil                                      | Aide à l'utilisation de l'outil                                                                                                    |
|                     | ×          |           | Sélection                                           | <ul> <li>Cliquer sur l'objet à sélectionner ou dessiner un<br/>rectangle autour avec le bouton gauche enfoncé.</li> </ul>                                                |
|                     | Γ <b>ζ</b> |           | Zoom fenêtre                                        | <ul> <li>Dessiner un rectangle autour de la zone à zoomer avec<br/>le bouton gauche enfoncé.</li> </ul>                                                                  |
|                     | 4          |           | Zoom page                                           |                                                                                                    |
|                     | ₽¢         |           | Zoom précédent                                      |                                                                                                    |
|                     | <b>B</b>   |           | Zoom sélection                                      | <ul> <li>Sélectionner d'abord l'objet à zoomer.</li> <li>Cliquer ensuite sur le bouton « Zoom sélection ».</li> <li>Saisie du nombre de tours pour la spirale</li> </ul> |
|                     | Ø 📐        | Y XZ YZ   | Fenêtre perspective, XY, XZ,<br>YZ                  | • En cliquant sur les différents boutons, la position de l'observateur change par rapport à l'objet.                                                                     |
|                     | <b>\$</b>  |           | Grille magnétique                                   | • A utiliser pour faciliter le positionnement des points de construction.                                                                                                |

### Fabrication assistée par ordinateur -

Module de FAO

| Etapes | Nom de l'outil                                         | Aide à l'utilisation de l'outil                                                                                     |  |  |
|--------|--------------------------------------------------------|----------------------------------------------------------------------------------------------------|--|--|
| 1      | Matériau Plastique tendre                              | <ul> <li>Choisir le matériau (pointe de flèche) et vérifier les<br/>dimensions (XYZ) de la plaque brute.</li> </ul> |  |  |
| 2      | Décrire l'usinage<br>(ou Créer un nouvel usinage – V5) | <ul> <li>Sélectionner un objet, puis faire un clique droit pour<br/>décrire l'usinage.</li> </ul>                   |  |  |
| 3      | Outils à graver Outils à fraiser                       | Sélectionner l'outil adapté dans la liste.                                                                          |  |  |
| 4      | Profondeur dusinage 0.00 mm.                           | Saisir la profondeur d'usinage ou cliquer sur Découpe.                                                              |  |  |
| 5      | Contournage Extérieur Intérieur                        | Choisir le type de Contournage.                                                                                     |  |  |
| 6      | Vitesse de broche 8000 v Tr/min                        | <ul> <li>Accepter les paramètres d'usinage sans les modifier.</li> </ul>                                            |  |  |

passer en fao.

• Lorsque la cao est terminée, ce bouton permet de